## How to register for a free membership account on www.qpi4kids.org

Step 1: Visit www.qpi4kids.org

Step 2: Click on "QPI Network Login Request" from the upper right-hand menu bar

|                                               | Newsletter Sign-Up QPI Network Login Request Login |  |
|-----------------------------------------------|----------------------------------------------------|--|
| <b>QPP</b> QUALITY<br>PARENTING<br>INITIATIVE | Select Language 🗸                                  |  |
|                                               | Google Translate                                   |  |
|                                               | Home What is QPI? • QPI Press Room Donate          |  |
|                                               |                                                    |  |

|                                | Name *                                                         |                  |  |
|--------------------------------|----------------------------------------------------------------|------------------|--|
|                                | First                                                          | Last             |  |
|                                | Email *                                                        |                  |  |
|                                |                                                                |                  |  |
| Step 3: On the "QPI Network    | What is your QPI Site? *                                       |                  |  |
| Login Request" page, scroll    | This may be your county or state leid. San Francisco C         | aunty or CA      |  |
| down and complete the required | Which agency or organization are you affiliated with? *        |                  |  |
| fields of the form.            |                                                                |                  |  |
|                                | The agency that you work for, with, or received services from. |                  |  |
| Store As Click submit          | City/State *                                                   |                  |  |
|                                | City                                                           | State            |  |
|                                | Username *                                                     |                  |  |
|                                |                                                                |                  |  |
|                                | Password *                                                     |                  |  |
|                                | Enter Password                                                 | Confirm Password |  |
|                                |                                                                |                  |  |
|                                | Submit                                                         |                  |  |

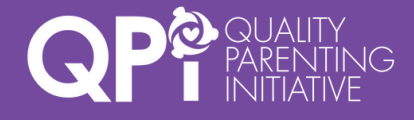

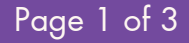

law center

## How to register for a free membership account on www.qpi4kids.org

Step 5: A member of the QPI
National Team will receive and approve your request. Please allow up to 72 hours for your request to be processed!
Step 6: Once your request as been approved, you'll receive an email welcoming you to our website.

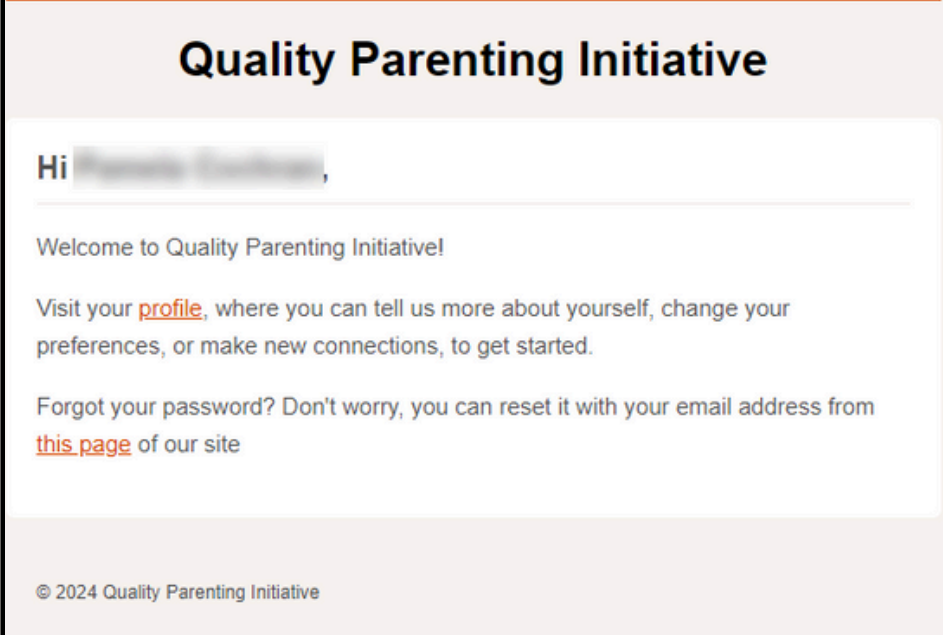

unsubscribe

**Step 7**: The next time you visit www.qpi4kids.org, click on "**Login**" from the upper right-hand menu bar.

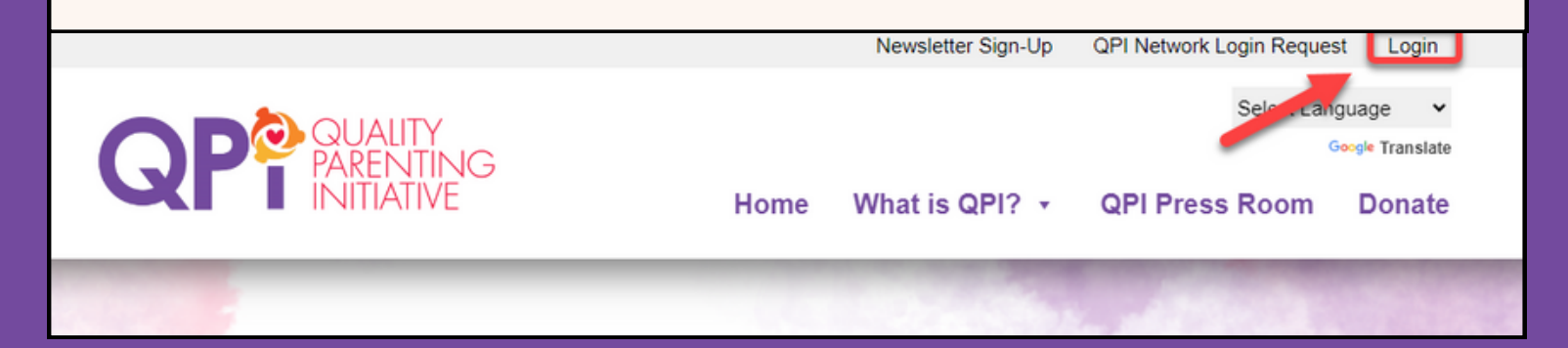

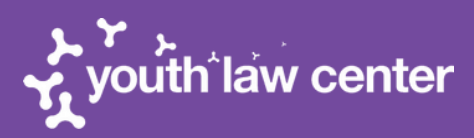

## How to register for a free membership account on www.qpi4kids.org

**Step 8**: On the sign in page, enter the username and password you selected on the request form and click "**Login**".

Tip: If you ever forget your password, you can click "**Lost your password?**" from this page to reset it!

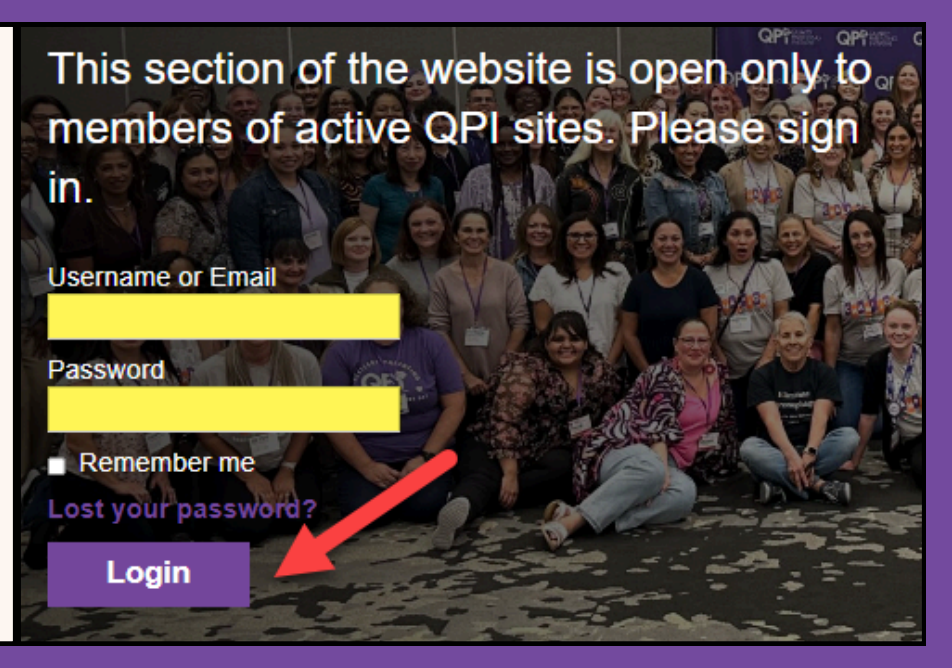

**Step 9:** Explore our member resources! Start with "**QPI Tools**" to see previous Web Events, our Resource Library, and other helpful information!

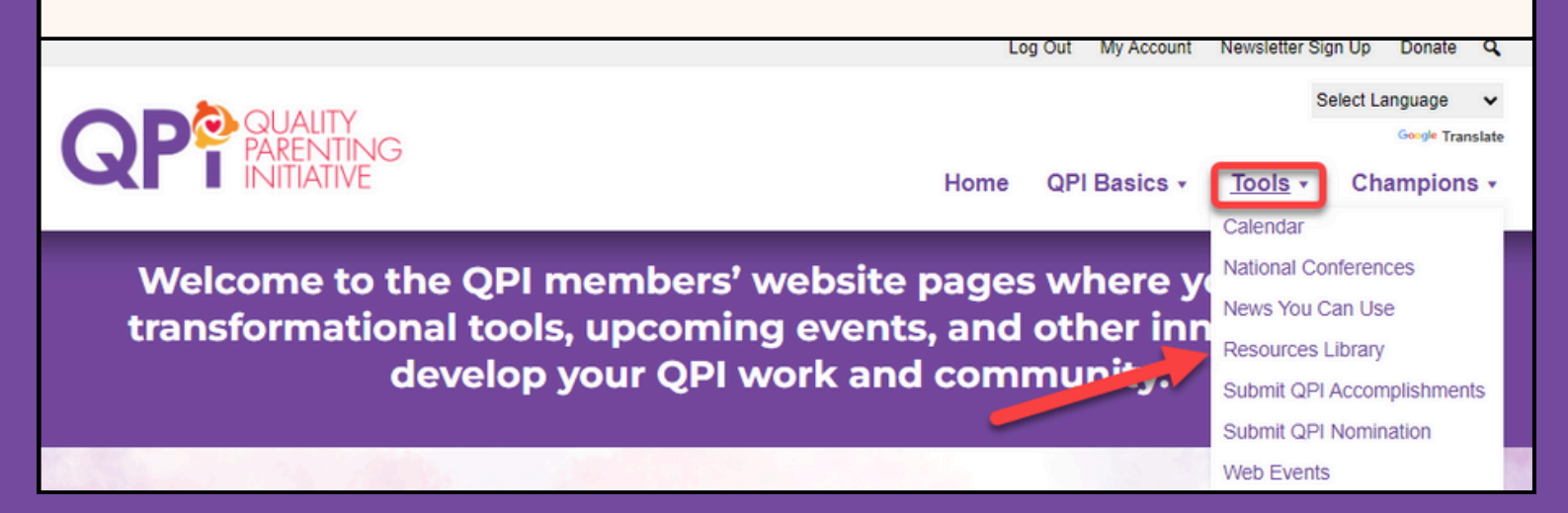

For additional questions: Contact us at info@qpiylc.org

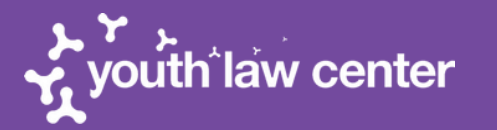

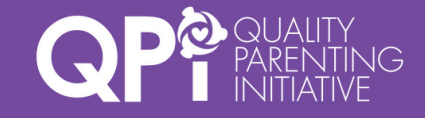